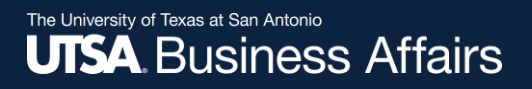

# eForm Action Types

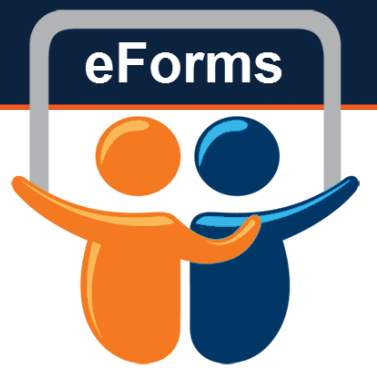

Retirement

• This action will retire any/all positions with UTSA

#### The University of Texas at San Antonio UTSA. Business Affairs

## Initiate New eForm Request

#### Initiate New eForms Request

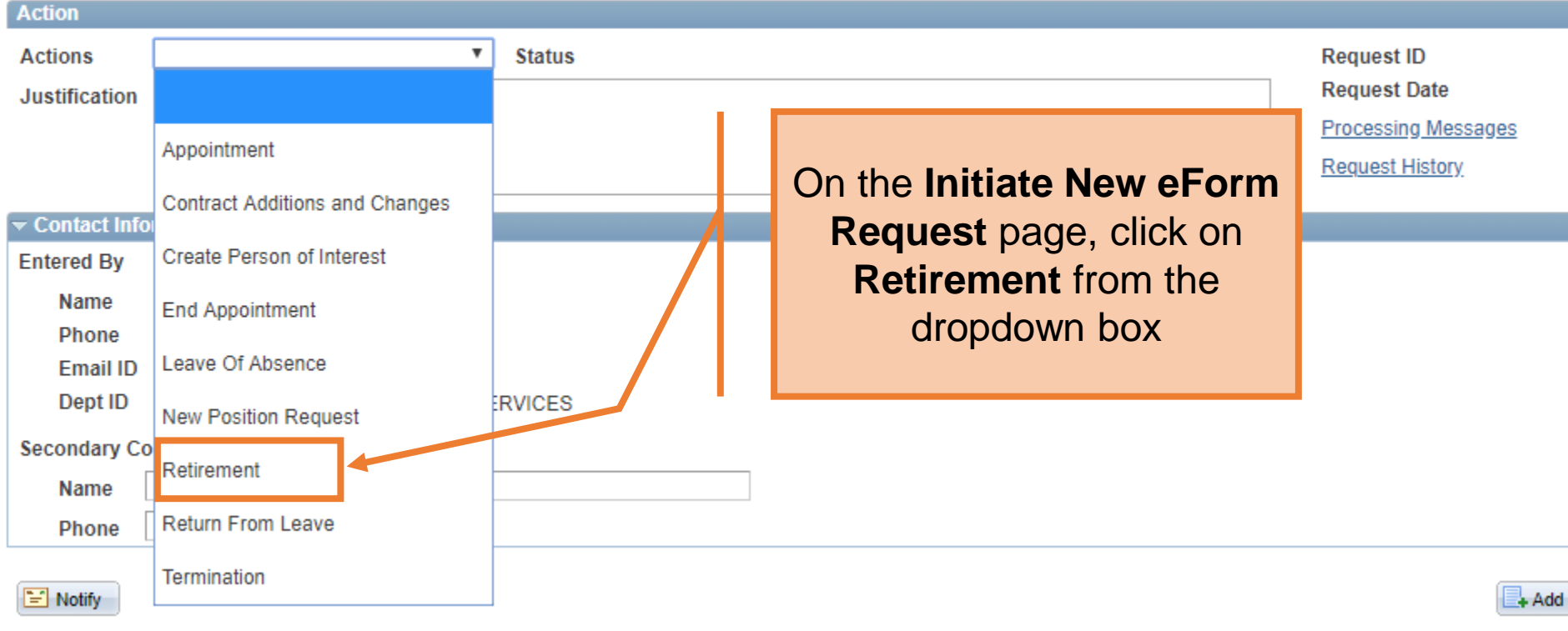

eForms

The University of Texas at San Antonio UTSA. Business Affairs

Retirement

Employee is retiring from UTSA

Use the Justification text box to explain or "justify" the reason for the new eForm action requested

Frocessing wessages

Request History

#### **Employee Information**

Retirement

Action

Actions

Justification

\*Empl ID 6001202792

Minner, Chris

**v** 

Status

|   | Empl RCD | Job Indicator | Company | HR Status | Payroll Status                        | Eff Date   | Action             | Reason | Dept ID | Dept Name |
|---|----------|---------------|---------|-----------|---------------------------------------|------------|--------------------|--------|---------|-----------|
| 1 | 0        | Primary       | SAN     | Active    | Active                                | 09/01/2017 | Pay Rate<br>Change | Merit  | AEN004  | COE MECI  |
|   | •        |               |         |           | • • • • • • • • • • • • • • • • • • • |            |                    |        |         |           |

| Termination Information |            |   |  |  |
|-------------------------|------------|---|--|--|
| *Last Day Worked        | 03/31/2018 |   |  |  |
| *Job Data Eff Dt        | 04/01/2018 |   |  |  |
| *Action                 | Retirement | Ŧ |  |  |

#### Retirement

| Action                                       |          |               |               |           |                |            |                    |                    |         |           |
|----------------------------------------------|----------|---------------|---------------|-----------|----------------|------------|--------------------|--------------------|---------|-----------|
| Actions                                      | R        | etirement     |               | Statu     | S              |            | <b>F</b> istor     | equest ID          |         |           |
| Justification Employee is retiring from UTSA |          |               |               |           |                |            | Enter              | equest Date        |         |           |
|                                              |          |               |               |           |                |            | employe            | rocessing Messages |         |           |
|                                              |          |               |               |           |                | ID field   | equest History     |                    |         |           |
| Employe                                      |          | ation         |               |           |                |            |                    |                    |         |           |
| Employe                                      | einioni  | auon          |               |           |                |            |                    |                    |         |           |
| *Empl                                        | ID 60012 | 202792 Q      | Minner, Chris |           |                | · •        |                    |                    |         |           |
| Em                                           | npl RCD  | Job Indicator | Company       | HR Status | Payroll Status | Eff Date   | Action             | Reason             | Dept ID | Dept Name |
| 1                                            | 0        | Primary       | SAN           | Active    | Active         | 09/01/2017 | Pay Rate<br>Change | Merit              | AEN004  | COE MECI  |
| 4                                            |          |               |               |           |                |            |                    |                    |         | ×.        |
| Terminet                                     |          | mation        |               |           |                |            |                    |                    |         |           |

| Termination Information |              |   |
|-------------------------|--------------|---|
| *Last Day Worked        | 03/31/2018   |   |
| *Job Data Eff Dt        | 04/01/2018 🛐 |   |
| *Action                 | Retirement   | T |

#### The University of Texas at San Antonio UTSA. Business Affairs

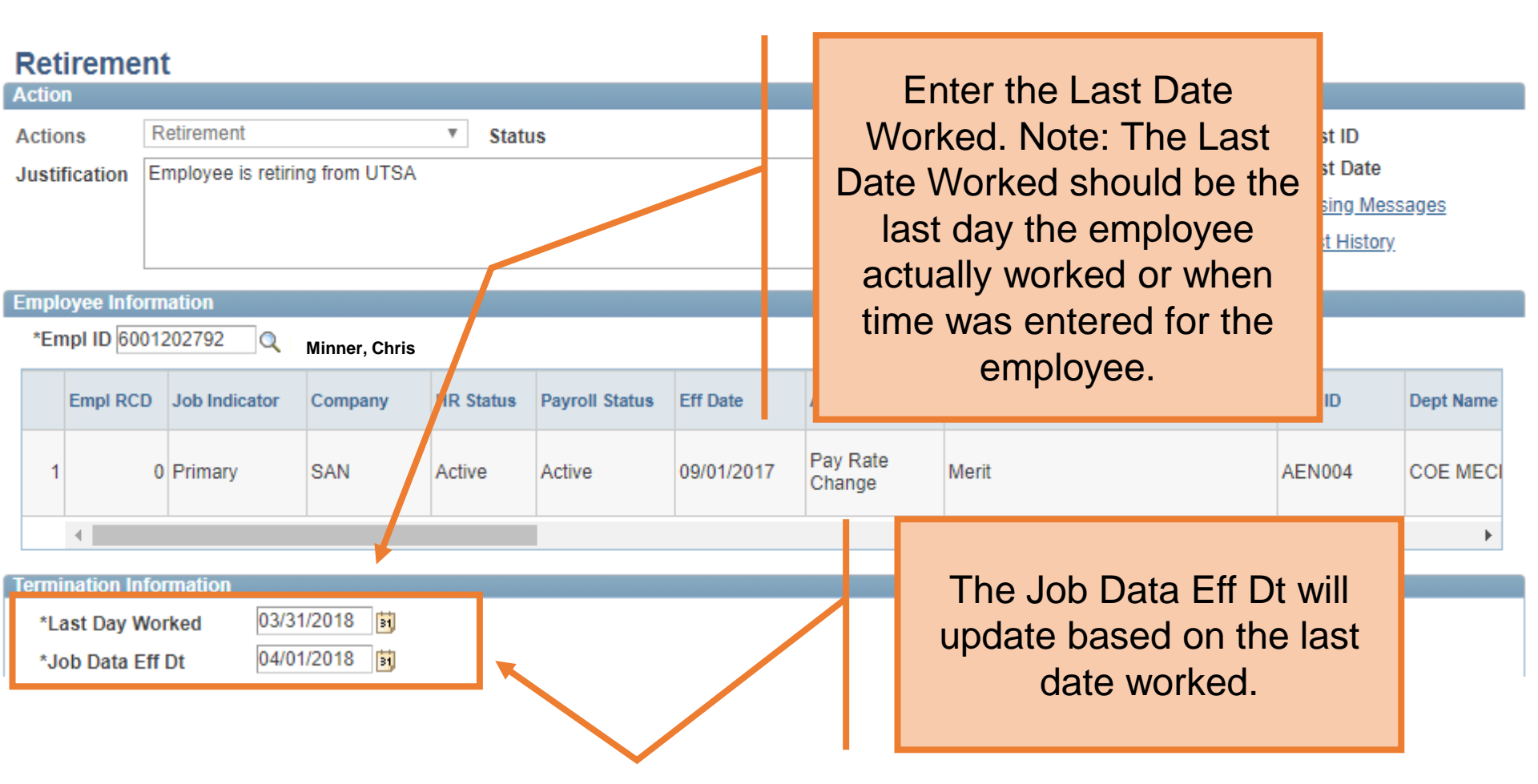

#### The University of Texas at San Antonio UTSA, Business Affairs

|   | Empl RCD | Job Indicator | Company | HR Status | Payroll Status | Eff Date   | Action             | Reason | Dept ID | Dept Name |
|---|----------|---------------|---------|-----------|----------------|------------|--------------------|--------|---------|-----------|
| 1 | 0        | Primary       | SAN     | Active    | Active         | 09/01/2017 | Pay Rate<br>Change | Merit  | AEN004  | COE MECI  |
|   | •        |               |         |           |                |            |                    |        |         | ۱.        |

| Termination Information   |                                      |                   |
|---------------------------|--------------------------------------|-------------------|
| *Last Day Worked          | 03/31/2018 🛐                         |                   |
| *Job Data Eff Dt          | 04/01/2018                           | Choose the Action |
| *Action                   | Retirement                           | Detirement        |
| W2 Forwarding Information | ion                                  | Retirement        |
|                           | Change Address                       |                   |
| Address 1                 | 8207 Anacortes St.                   | Clean Address     |
| Address 2                 |                                      |                   |
| City                      | Houston                              |                   |
| State                     | TX                                   |                   |
| Zip                       | 77061                                |                   |
| County                    |                                      |                   |
| Country                   | USA                                  |                   |
| Phone                     | 361/563-1613                         |                   |
| Email ID                  |                                      |                   |
| Attachmonte               |                                      |                   |
| Accornects                |                                      |                   |
| Comments                  |                                      |                   |
| Contact Information       |                                      |                   |
| Save Submit               | Approve Deny CallBack Sendback Cance | Сору              |

|     | <b>UTSA</b> . E | Busines        | s Affairs       |           |                |            | The W2 Forwarding  |       |         |                       |      |
|-----|-----------------|----------------|-----------------|-----------|----------------|------------|--------------------|-------|---------|-----------------------|------|
|     | Empl RCD        | Job Indicator  | Company         | HR Status | Payroll Status | Eff Date   | Action             | R     |         | Information section   | ame  |
|     | 1 (             | Primary        | SAN             | Active    | Active         | 09/01/2017 | Pay Rate<br>Change | N     | di      | splays the employee's | IECI |
|     | 4               |                |                 |           |                |            |                    |       | S       | elect Change Address  | •    |
| Te  | rmination Info  | rmation        |                 |           |                |            |                    |       |         | checkbox if they have |      |
|     | *Last Day Wo    | rked 03/3      | 31/2018         |           |                |            |                    |       |         |                       |      |
|     | *Job Data Eff   | Dt 04/0        | )1/2018 🛐       |           |                |            |                    |       | pr      |                       |      |
| _   | *Action         | Re             | tirement        |           |                | 7          |                    |       |         | address to use.       |      |
| ſ   | N2 Forwardin    | g Information  |                 |           |                |            |                    |       |         |                       |      |
| L   |                 |                | Change Addre    | SS        |                |            |                    |       |         |                       |      |
| L   |                 | Address 1 820  | 7 Anacortes St. |           |                |            | <u>(</u>           | Clean | Address |                       |      |
| L   |                 | Address 2      |                 |           |                |            |                    |       |         |                       |      |
| L   |                 | City Hou       | iston           |           |                |            |                    |       |         |                       |      |
| L   |                 | State TX       |                 |           |                |            |                    |       |         |                       |      |
| L   |                 | <b>Zip</b> 770 | 61              |           |                |            |                    |       |         |                       |      |
| L   |                 | County         |                 |           |                |            |                    |       |         |                       |      |
| L   |                 | Country US     | A -             |           |                |            |                    |       |         |                       |      |
| L   |                 | Phone 361      | /563-1613       |           |                |            |                    |       |         |                       |      |
| L   |                 | Email ID       |                 |           |                |            |                    |       |         |                       |      |
| L   | 44 <b>1</b> 4 - |                |                 |           |                |            |                    |       |         |                       |      |
| ) ( | omments         |                |                 |           |                |            |                    |       |         |                       |      |
|     | ominonto        |                |                 |           |                |            |                    |       |         |                       |      |
| • ( | ontact Inform   | ation          |                 |           |                |            |                    |       |         |                       |      |
| C   | Save            | Submit A       | pprove          | Deny      | CallBack       | Sendback   | Cancel             | Co    | ору     |                       |      |

The University of Texas at San Antonio

#### The University of Texas at San Antonio UTSA, Business Affairs

|   | Empl RCD | Job Indicator | Company | HR Status | Payroll Status | Eff Date   | Action             | Reason | Dept ID | Dept Name |
|---|----------|---------------|---------|-----------|----------------|------------|--------------------|--------|---------|-----------|
| 1 | 0        | Primary       | SAN     | Active    | Active         | 09/01/2017 | Pay Rate<br>Change | Merit  | AEN004  | COE MECI  |
|   | 4        |               |         |           |                |            |                    |        |         | ×.        |

| Termination Information |                                            |
|-------------------------|--------------------------------------------|
| *Last Day Worked        | 03/31/2018                                 |
| *Job Data Eff Dt        | 04/01/2018 🛐                               |
| *Action                 | Retirement                                 |
| W2 Forwarding Informat  | ion                                        |
|                         | Change Address                             |
| Address 1               | 8207 Anacortes St. Clean Address           |
| Address 2               | 2                                          |
| City                    | Houston                                    |
| State                   | TX                                         |
| Zip                     | 77061                                      |
| County                  |                                            |
| Country                 | USA                                        |
| Phone                   | <b>361/5</b>                               |
| Email ID                |                                            |
|                         | Once all required fields are               |
| Attachments             | completed click the Save                   |
| Comments                |                                            |
| / Commenta              | button                                     |
| Contact Information     |                                            |
|                         |                                            |
| Save                    | Approve Deny CallBack Sendback Cancel Copy |

#### The University of Texas at San Antonio UTSA, Business Affairs

| Termination Information          |                            |                            |
|----------------------------------|----------------------------|----------------------------|
| *Last Day Worked 03/31/2018      |                            |                            |
| *Job Data Eff Dt 04/01/2018      |                            |                            |
| *Action Retirement               | Ŧ                          |                            |
| W2 Forwarding Information        |                            |                            |
| Change Address                   |                            |                            |
| Address 1 8207 Anacortes St.     | Expand the Attachments or  | ddress                     |
| Address 2                        | Expand the Attachments of  |                            |
| City Houston                     | Comments section to        |                            |
| State TX                         | attach required            |                            |
| Zip 77061                        | documentation and include  |                            |
| County                           | any special comments       |                            |
| Country USA                      |                            |                            |
| Phone 361/563-1613               | Aller you ve added         |                            |
| Email ID                         | attachments and            |                            |
|                                  | comments, click the Submit |                            |
| ✓ Attachments                    | button                     |                            |
| Type Note                        | Button.                    | Attach Date/Time By View   |
| 1 Intent to Retire Letter Letter | Resignation_letter.pdf     | 04/02/18 9:16AM Req        |
| Add/Delete                       |                            |                            |
| ✓ Comments                       |                            | Find First 🚺 1 of 1 🖸 Last |
|                                  |                            | Add/Edit                   |
| Comment By                       | DateTime                   |                            |
| Contact Information              |                            |                            |

| The University of Texas at San Antor | io                 |   |               |  |
|--------------------------------------|--------------------|---|---------------|--|
| Termination Information              |                    |   |               |  |
| *Last Day Worked                     | 03/31/2018         |   |               |  |
| *Job Data Eff Dt                     | 04/01/2018         |   |               |  |
| *Action                              | Retirement         | Ŧ |               |  |
| W2 Forwarding Informati              | on                 |   |               |  |
|                                      | Change Address     |   |               |  |
| Address 1                            | 8207 Anacortes St. |   | Clean Address |  |
| Address 2                            |                    |   |               |  |
| City                                 | Houston            |   |               |  |
| State                                | TX                 |   |               |  |
| Zip                                  | 77061              |   |               |  |
| County                               |                    |   |               |  |
| Country                              | USA                |   |               |  |
| Phone                                | 361/563-1613       |   |               |  |
| Email ID                             |                    |   |               |  |

| <b>~</b> A | Attachments                                            |      |  |                                                          |                        |  |                  |                            |               |  |
|------------|--------------------------------------------------------|------|--|----------------------------------------------------------|------------------------|--|------------------|----------------------------|---------------|--|
|            | Туре                                                   | Note |  | 1                                                        | Attached File          |  | Attach Date/Time | Ву                         | View          |  |
|            | 1 Intent to Retire Letter Letter                       |      |  |                                                          | Resignation_letter.pdf |  | 04/02/18 9:16AM  | Mercedes Garcia-eF-<br>Req | 2             |  |
|            | Add/Delete                                             |      |  |                                                          |                        |  |                  |                            |               |  |
| <b>-</b> 0 | Comments                                               |      |  | After vo                                                 | u've added             |  |                  | Find First 【               | 1 of 1 🖸 Last |  |
| Comment By |                                                        |      |  | attachments and<br>comments, click the Submit<br>button. |                        |  | Add/Edit         |                            |               |  |
| ▶ C        | Contact Information                                    |      |  |                                                          |                        |  |                  |                            |               |  |
|            | Save Submit Approve Deny CallBack Sendback Cancel Copy |      |  |                                                          |                        |  |                  |                            |               |  |

| <b>~ A</b>                                                                      | ttachments                |                       |            |                        |                                                         |                  |                            |  |      |
|---------------------------------------------------------------------------------|---------------------------|-----------------------|------------|------------------------|---------------------------------------------------------|------------------|----------------------------|--|------|
|                                                                                 | Туре                      | ype Note Attached     |            | ached File             |                                                         | Attach Date/Time | Ву                         |  | View |
|                                                                                 | 1 Intent to Retire Letter | Letter                | Resignatio | Resignation_letter.pdf |                                                         | 04/02/18 9:16AM  | Mercedes Garcia-eF-<br>Req |  | 2    |
|                                                                                 | Add                       |                       |            |                        |                                                         |                  |                            |  |      |
| ▶ Comments                                                                      |                           |                       |            |                        | The eForm Status will show                              |                  |                            |  |      |
| Contact Information                                                             |                           |                       |            |                        | "Pending Approvals" and<br>the current approval routing |                  |                            |  |      |
| Department Approvals                                                            |                           |                       |            |                        |                                                         |                  |                            |  |      |
|                                                                                 |                           | T_ID=00001272:Pending |            |                        | is displayed at the bottom                              |                  |                            |  |      |
| All Forms except POI & APT  Pending  Multiple Approvers Department Head/Manager |                           |                       |            | of the page.           |                                                         |                  |                            |  |      |
| в                                                                               | usiness Office A          | pprovals              |            |                        |                                                         |                  |                            |  |      |

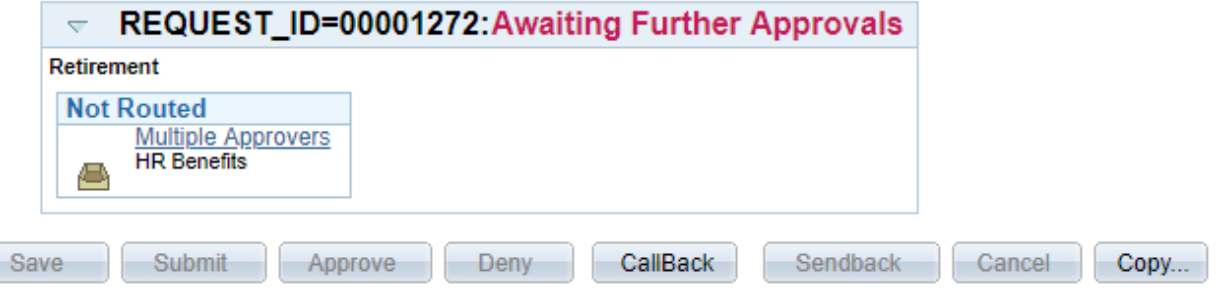

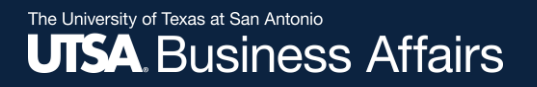

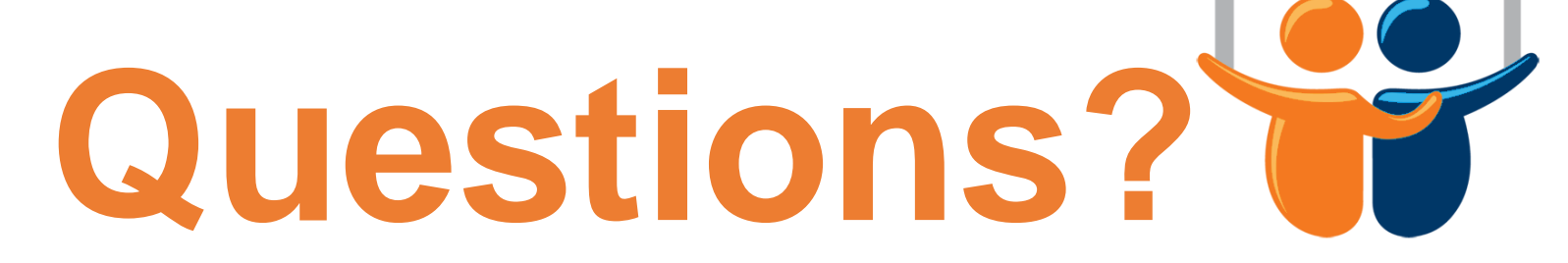

eForms

## Contact: Human resources (210) 458-4648

dayone@utsa.edu